## Installation du Garmin GTN750 JP Rabine et Ridha Said

Le Garmin 1000 est un système GPS installé sur quelques avions de Microsoft Simulator FS2020 : Cessna C172, DA40NG, DA40GNX, DA62, DA62X, G36 et Grand Caravan. D'un point de vue fonctionnel, il n'est pas pratique au niveau de la saisie et de la modification des données. Il ne possède pas de clavier alphanumérique et la saisie alphabétique par rotation d'une molette n'est pas très fonctionnelle...

Le remplacement de ce Garmin 1000 par le GTN750 est donc intéressant. Un grand merci à Ridha de nous avoir suggéré cette modification.

Pour charger le GTN750 il faut aller sur le site https://pms50.com/msfs/

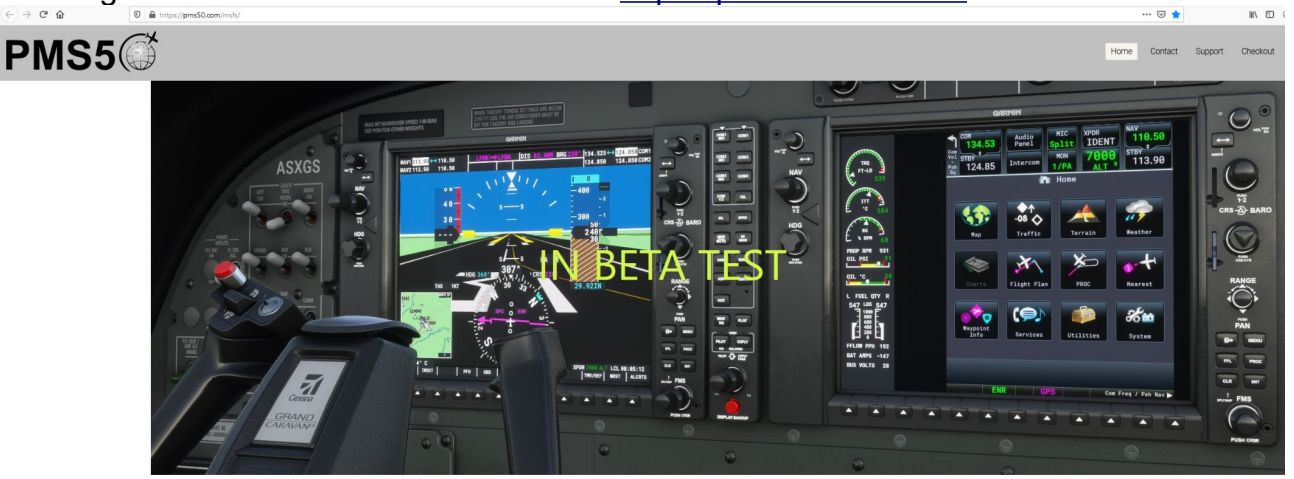

BETA VERSION AVAILABLE NOW! Try it - BETA is free

En-dessous vous avez

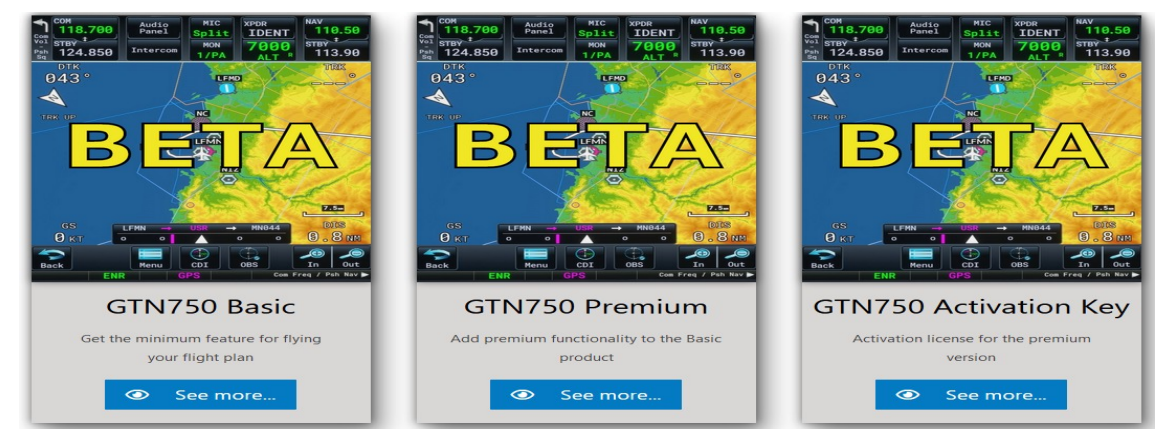

Cliquez sur le premier lien GTN750 Basic. Vous n'avez pas besoin de Premium ni de l'Activation Key.

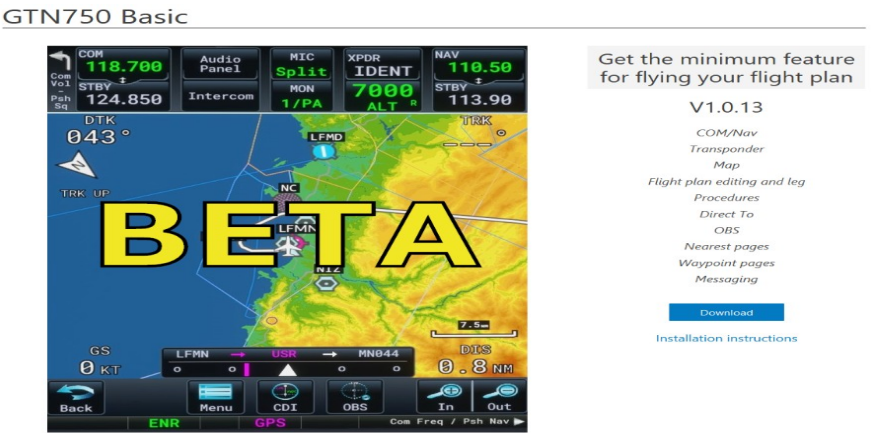

Cliquez ensuite sur le bouton Download.

Vous aller récupérer le fichier d'installation du GTN750 de base (2 738 Ko) que vous mettez dans un répertoire temporaire.

Décompactez ce fichier dans votre répertoire temporaire. Vous obtenez le sous répertoire pms50-gtn750-base-beta.

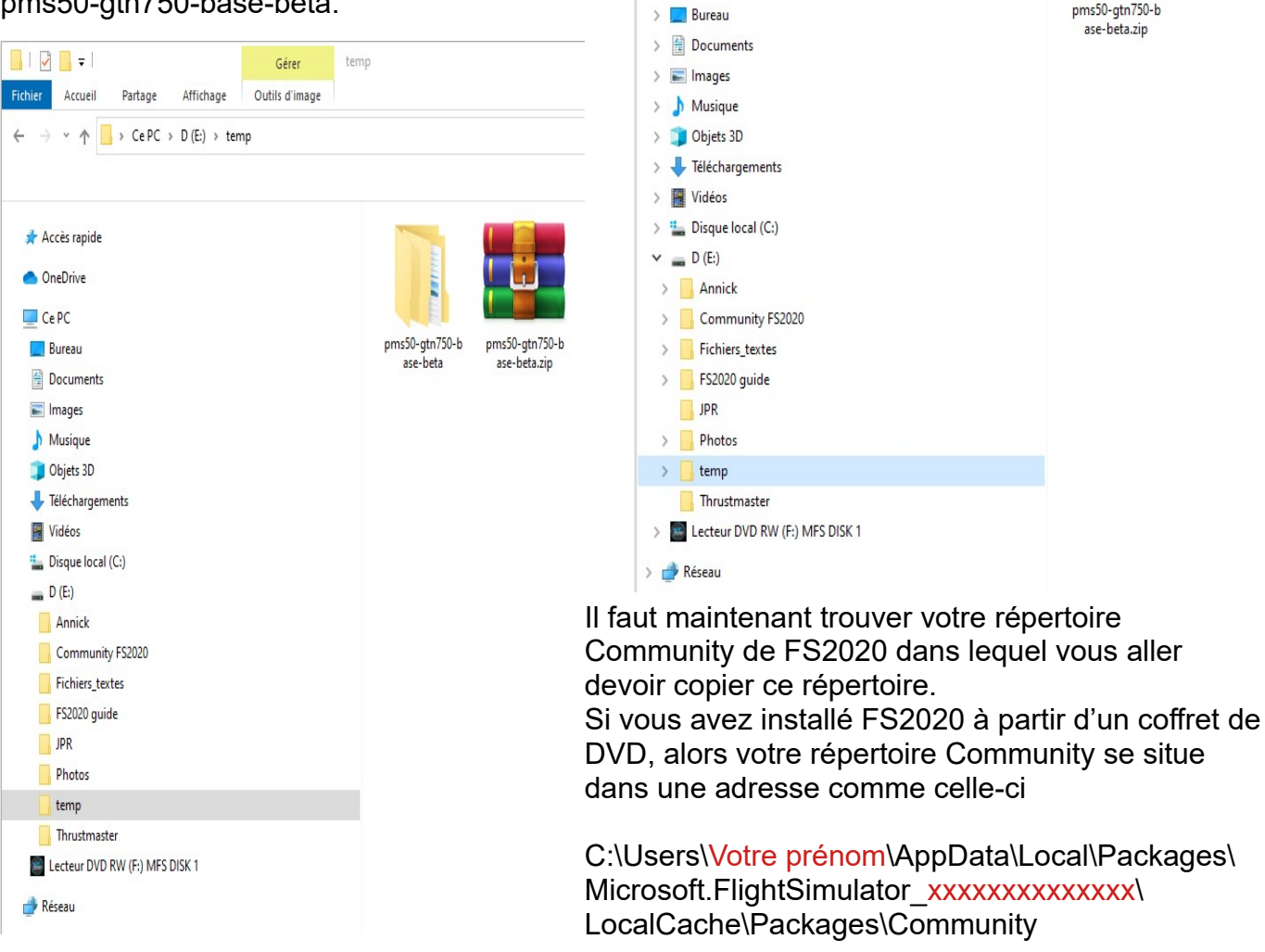

Ouverture de pms50-gtn750-base-beta.zip

🏧 pms50-gtn750-base-beta.zip

à partir de : https://pms50.com

Que doit faire Firefox avec ce fichier?

Partage

 $\leftarrow \rightarrow \checkmark \uparrow \square \rightarrow Ce PC \rightarrow D(E:) \rightarrow temp \rightarrow$ 

Enregistrer le fichier

🔜 | 🖓 🛄 🖛 |

Fichier Accueil

> 📌 Accès rapide

> OneDrive

V 🛄 Ce PC

Ouvrir avec WinRAR archiver (par défaut)

Toujours effectuer cette action pour ce type de fichier.

Affichage

qui est un fichier de type : Archive WinRAR ZIP (2,7 Mo)

Vous avez choisi d'ouvrir :

×

 $\sim$ 

Annuler

OK

Gérer

Outils d'image

temp

Si vous avez installé FS2020 à partir de Steam, accédez à %localappdata% , ensuite allez dans Packages\Microsoft.FlightSimulator\_LETTRES ALEATOIRES\LocalCache\Packages\ Community Quand vous avez localisé le répertoire Community,

copiez-y le sous-répertoire pms50-gtn750-base-beta.

Vous avez presque fini l'installation.... Il suffit maintenant d'indiquer sur quel avion vous voulez avoir le GTN750.

Retournez à votre sous-répertoire pms50-gtn750-base-beta de votre répertoire temp. Ouvrez ce sous répertoire. Vous devez avoir le contenu suivant :

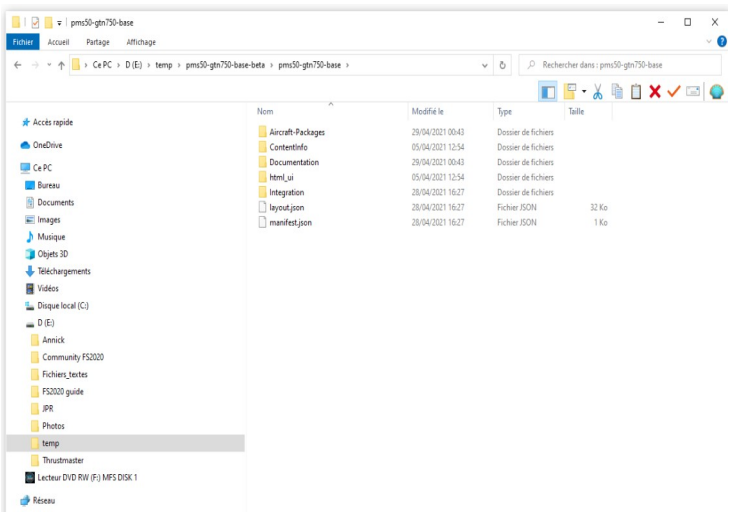

Ouvrez le sous répertoire Aircraft-Packages, vous devez obtenir

| → ~ ↑ → CePC → D(E:) → temp → pm | s50-gtn750-base-beta > pms50-gtn750-base > Aircraft-Packa | qes →            | ✓ Ŏ Rechercher dans : Aircraft-Packages |
|----------------------------------|-----------------------------------------------------------|------------------|-----------------------------------------|
|                                  |                                                           | 1                |                                         |
|                                  | North A                                                   | M-2021-          |                                         |
| 🖈 Accès rapide                   | Nom                                                       | Woullielle       | iype iame                               |
|                                  | pms50-gtn750-aircraft-c172                                | 24/03/2021 12:52 | Dossier de fichiers                     |
| oneonve                          | pms50-gtn/50-aircraft-da40ng                              | 24/03/2021 12:52 | Dossier de fichiers                     |
| Ce PC                            | pms50-gtn/50-aircraft-da40ngx                             | 08/04/2021 11:46 | Dossier de fichiers                     |
| 🔜 Bureau                         | pmsJu-gth/SU-alrcraft-da62                                | 07/04/2021 12:52 | Dossier de fichiers                     |
| Documents                        | pms50-gth/50-alrcraft-gaoza                               | 24/03/2021 12:52 | Dossier de fichiers                     |
| Images                           | pms50-gtn750-aircraft-grand-caravan                       | 24/03/2021 12:52 | Dossier de fichiers                     |
| b Musique                        | <u> </u>                                                  |                  |                                         |
| Diets 3D                         |                                                           |                  |                                         |
| Téléchargements                  |                                                           |                  |                                         |
| Vidéos                           |                                                           |                  |                                         |
| Dirgue local (Ci)                |                                                           |                  |                                         |
| D (E)                            |                                                           |                  |                                         |
|                                  |                                                           |                  |                                         |
| Annick                           |                                                           |                  |                                         |
| Community FS2020                 |                                                           |                  |                                         |
| Fichiers_textes                  |                                                           |                  |                                         |
| FS2020 guide                     |                                                           |                  |                                         |
| JPR                              |                                                           |                  |                                         |
| Photos                           |                                                           |                  |                                         |
| temp                             |                                                           |                  |                                         |
| 📙 pms50-gtn750-base-beta         |                                                           |                  |                                         |
| pms50-gtn750-base-beta.zip       |                                                           |                  |                                         |
| Thrustmaster                     |                                                           |                  |                                         |
| I antere DVD DW/ (E) MES DISK 1  |                                                           |                  |                                         |

Vous avez ici les sous-répertoires correspondants aux avions de FS2020 qui possèdent par défaut un Garmin 1000 : le Cessna C172

(celui avec le G1000), Le Diamond DA40NG, DA62, le Bonanza G36 et le Grand Caravan. Pour installer le GTN750 dans ces avions il suffit de mettre le répertoire correspondant à cet avion dans le répertoire Community. Par exemple :

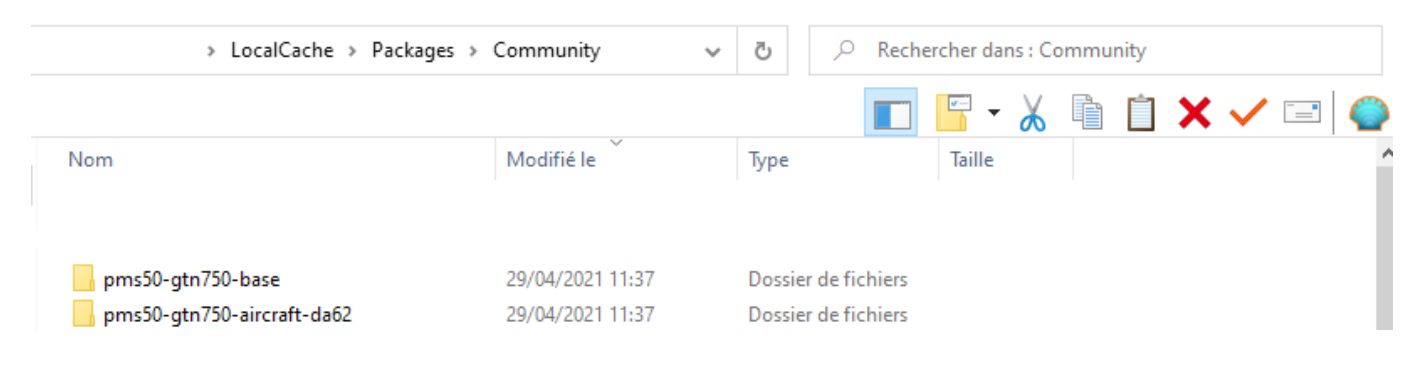

Dans le cas présent, votre GTN750 sera installé uniquement pour l'avion DA62. Il vous suffit maintenant de lancer FS2020 en mode administrateur (comme d'habitude) et votre avion DA62 sera équipé du GTN750.

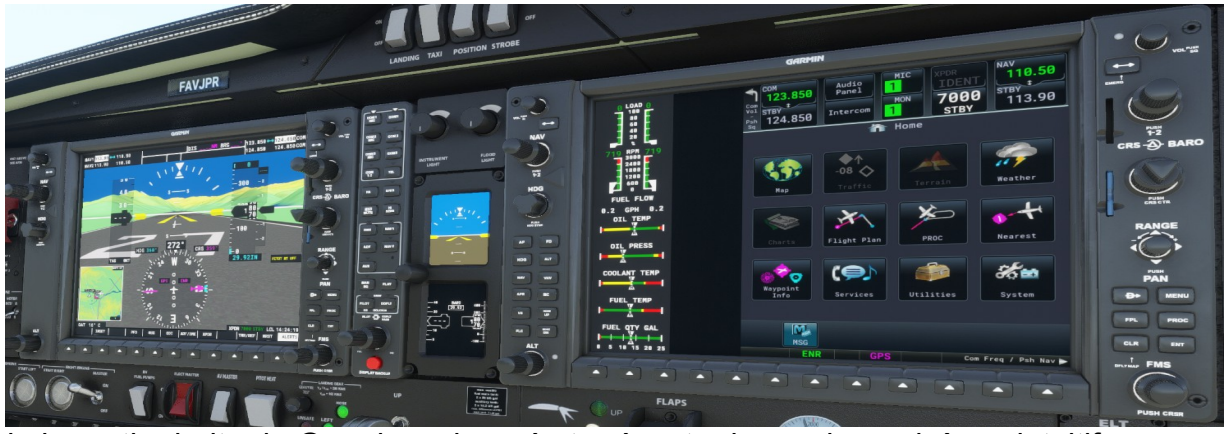

Seule la partie droite du Garmin a changé et présente de nombreux icônes intuitifs. Leur utilisation sera détaillée dans un atelier Discord.

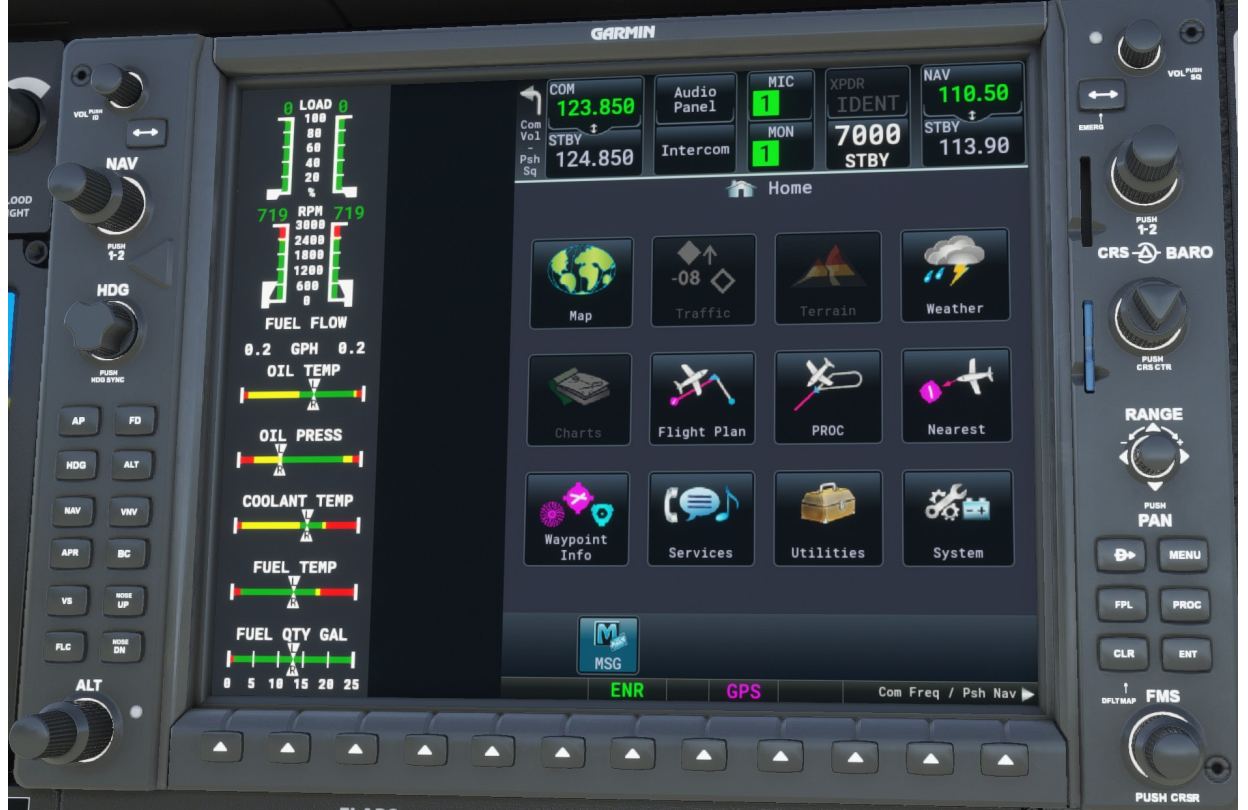

Si vous désirez installer ce GTN750 sur d'autres avions, il suffit de mettre leurs répertoires dans le dossier Community. Exemple :

| LocalCache > Packages :             | > Community      | ע ט גע Rech         | ercher dans : C | ommunity |         |
|-------------------------------------|------------------|---------------------|-----------------|----------|---------|
|                                     |                  |                     | 🔚 - 📈           |          | X 🗸 🖃 🌍 |
| Nom                                 | Modifié le 🗡     | Туре                | Taille          |          | -       |
|                                     |                  |                     |                 |          |         |
| pms50-gtn750-aircraft-da40ng        | 02/05/2021 12:17 | Dossier de fichiers |                 |          |         |
| pms50-gtn750-aircraft-g36           | 01/05/2021 13:47 | Dossier de fichiers |                 |          |         |
| pms50-gtn750-aircraft-grand-caravan | 01/05/2021 13:47 | Dossier de fichiers |                 |          |         |
| pms50-gtn750-aircraft-c172          | 01/05/2021 13:46 | Dossier de fichiers |                 |          |         |
| pms50-gtn750-base                   | 29/04/2021 11:37 | Dossier de fichiers |                 |          |         |
| pms50-gtn750-aircraft-da62          | 29/04/2021 11:37 | Dossier de fichiers |                 |          |         |
|                                     |                  |                     |                 |          |         |